# Steps to apply for a New Ration Card Online

## URL

- Visit e-District Lakshadweep website
- <u>https://edistrict.utl.gov.in/</u>
- Go to List of Services section
- Click on Issue of New Ration Card
- You will be redirected to Citizen Services page of NFSA portal
- <u>https://nfsa.gov.in/sso/frmPublicLogin.aspx</u>

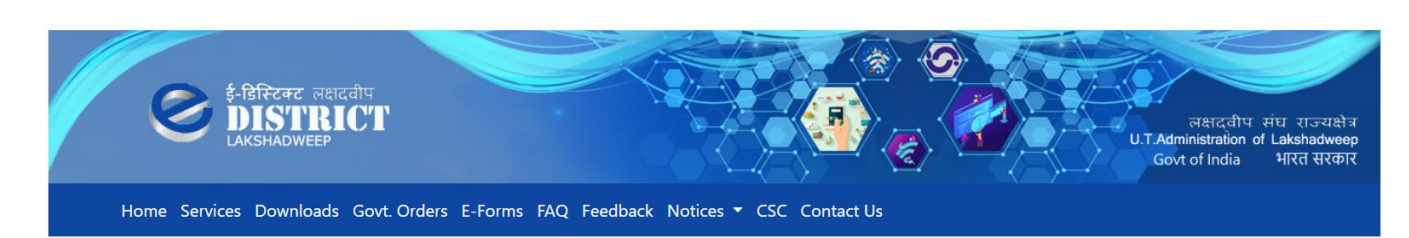

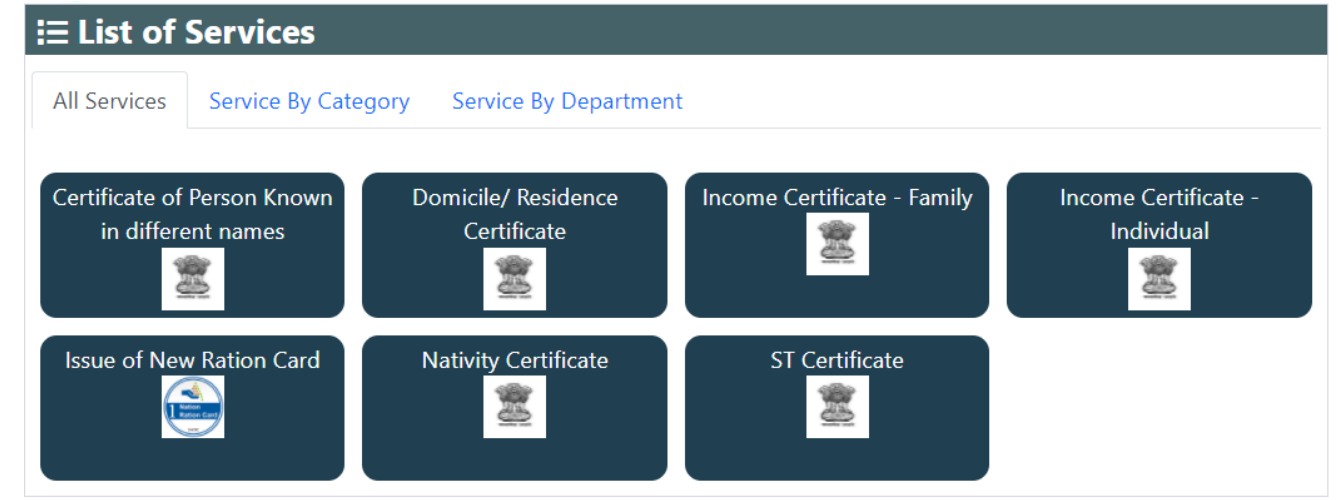

### NEW USER REGISTRATION

- For first time users, needs to create a new User
- You will need to provide following details to register
  - Aadhaar Number (UID)
  - Mobile Number
  - DOB
  - Email ID

#### Register New User

| First Name: * First name                                     | State: * Select One 🗸                                    |  |  |  |  |  |
|--------------------------------------------------------------|----------------------------------------------------------|--|--|--|--|--|
| Last Name: Last name                                         | District:* Select One 🗸                                  |  |  |  |  |  |
| Login Id: * Login Id Check User                              | Tahsil: * Select One 🗸                                   |  |  |  |  |  |
| Password: * Password                                         | Village/Town: * Select One <                             |  |  |  |  |  |
| Confirm Password: * Confirm Password                         | Address 1: * Address 1 (Like House Name/No. etc)         |  |  |  |  |  |
| Aadhar Status: * Yes, I have UIDAI/Aadhar No.                | Address 2: Address 2 (Like Landmark/Locality/Colony etc) |  |  |  |  |  |
| Aadhar No.: * Aadhar No.                                     | PIN: PIN                                                 |  |  |  |  |  |
| Mobile No.: * +91 Mobile No.                                 | Captcha:* Captcha                                        |  |  |  |  |  |
| Email Address: * Email Address                               |                                                          |  |  |  |  |  |
| Date of Birth: *     dd/mm/yyyy     Gender: *     Select One |                                                          |  |  |  |  |  |
|                                                              |                                                          |  |  |  |  |  |
| Submit<br>I already have a membership                        |                                                          |  |  |  |  |  |
| Note: * Mandatory fields                                     |                                                          |  |  |  |  |  |

### SEEDING RATION CARD NUMBER

• Once logged in you will be prompted to choose from any one of the three choices

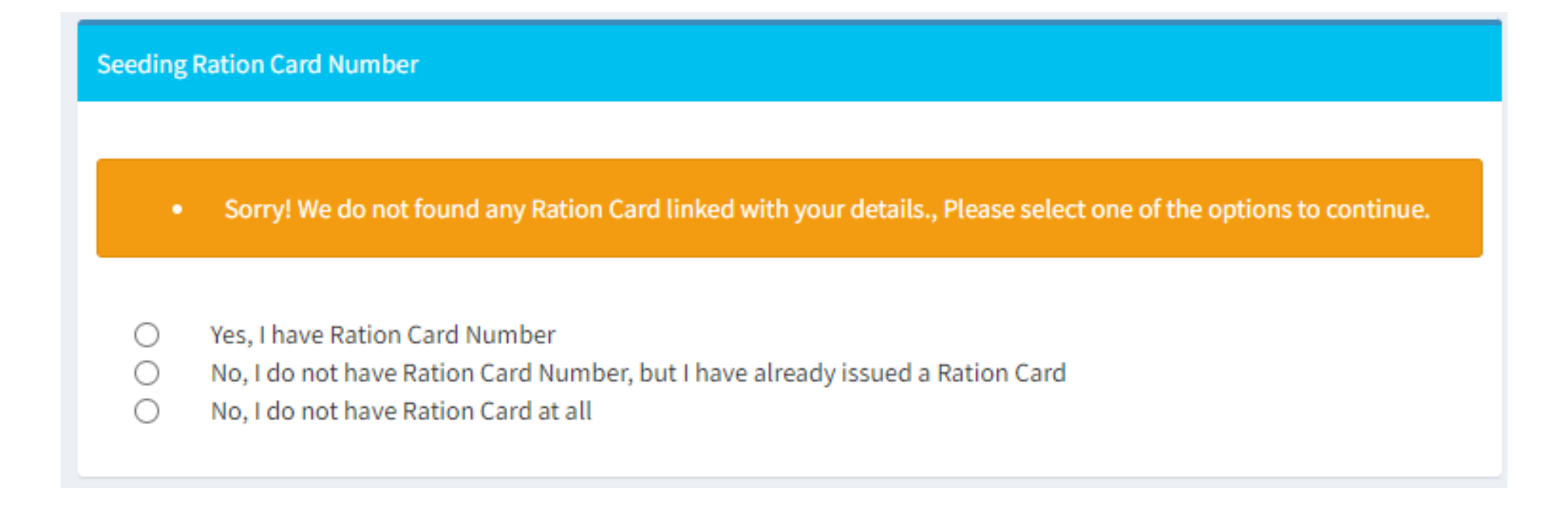

### APPLY FOR A NEW RATION CARD

### Click on the Add New button to create a New Ration Card request

| Food & Civil Supplies Department<br>Government of Lakshadweep | Department of Food, Civil Supplies And Consumer Affairs | Go To Form | 0           | A        | 🎯 Sujeesh A V           | o;        |
|---------------------------------------------------------------|---------------------------------------------------------|------------|-------------|----------|-------------------------|-----------|
| My Ration Card 🛛 🗸 🗸 🗸                                        | Public Manage RC Requests (Form No.: 307) 3             |            | My Ration C | lard > 1 | Manage Ration Card Appl | lications |
| » Manage Ration Card<br>Applications                          |                                                         |            |             |          |                         |           |
| » Manage My Member Details                                    | Your Ration Card No: No Ration Card mapped yet!         |            |             |          | +Add Ne                 | ew        |
| » Change Address                                              |                                                         |            |             |          |                         |           |
| » Add Ration Card Member                                      | RC Change Requests                                      |            |             |          |                         |           |
| » Change Head Of NFSA                                         |                                                         |            |             |          |                         |           |
| » Modifying General details                                   | PDF 🗸 Lownload                                          |            |             |          |                         |           |
| » Transferring Ration Card                                    |                                                         |            |             | Ν        | Note: * Mandatory fiel  | lds       |
| » Ration Card Suspension                                      |                                                         |            |             |          |                         |           |
| » Update Gas Connection Details                               |                                                         |            |             |          |                         |           |
| NATIONAL<br>INFORMATICS<br>CENTRE                             |                                                         |            |             |          |                         |           |

### General Details

#### Head of Family Name\*

APPLICANT NAME(IN ENGLISH)

#### Name As In Aadhar\*

NAME AS IN AADHAR(IN ENGLISH)

#### Select your state \*

Lakshadweep 🗸

Unique Identification(UIDAI/Aadhar) No. \*

UIDAI/Aadhar No.

#### Gender \*

Select One

 $\sim$ 

#### Mobile No.\*

+91 Mobile No.

#### Email Address

@ Email Address

Update Profile Cancel

### Note: \* Mandatory fields

## CARD TYPE & BENEFICIARY TYPE

- Choose a scheme type from the following
  - Above Poverty Line (APL)
  - Antyodaya (AAY)
  - Priority House Hold (PHH)
- Select Beneficiary Type
  - Ration

| Card Type                                                   |   |                           |   |
|-------------------------------------------------------------|---|---------------------------|---|
| Select scheme under which you want apply new ration card. * |   | Select Benificiary Type * |   |
| ABOVE POVERTY LINE                                          | / | Ration                    | ~ |
|                                                             |   |                           |   |

### CATEGORIES

| Card Type                                                   |                           |
|-------------------------------------------------------------|---------------------------|
| Select scheme under which you want apply new ration card. * | Select Benificiary Type * |
| ABOVE POVERTY LINE                                          | ✓ Ration                  |
|                                                             |                           |
| Personal & Professional Details                             |                           |
| Address Details                                             |                           |
| Bank, Gas Connection & Electric Connection Details          |                           |
| Fair Price Shop Details                                     |                           |
| Attached Enclosures & Photograph of Head of Family          |                           |
| Head of family Enclosures                                   |                           |
| Family Member(s) Details                                    |                           |
| Reset                                                       | t Final Save              |

## PERSONAL AND PROFESSIONAL DETAILS

| Applicant's Personal Details |                                  | General Details                            |                                         |
|------------------------------|----------------------------------|--------------------------------------------|-----------------------------------------|
| Name(In English) *           | Name(In Local Language)          | Electoral Photo Identity Cards(EPIC) No. * | National Population Register(NPR) No. * |
| SUJEESH A V                  | NAME(IN LOCAL LANGUAGE)          | EPIC NO.                                   | NPR No.                                 |
| Name As In Aadhar *          |                                  | Unique Identification(UIDAI/Aadhar) No. *  | *                                       |
| SUJEESH A V                  |                                  | 524439415331                               | Yes, I have UIDAI (Aadhar) No.          |
| Mother's Name(In English) *  | Mother's Name(In Local Language) |                                            |                                         |
| MOTHER'S NAME(IN ENGLISH)    | MOTHER'S NAME(IN LOCAL LANGUAGE) | Desfersional Dataila                       |                                         |
| Father's Name(In English) *  | Father's Name(In Local Language) | Professional Details                       |                                         |
| FATHER'S NAME(IN ENGLISH)    | FATHER'S NAME(IN LOCAL LANGUAGE) | Occupation *                               | Annual Income(In Rs.) *                 |
| Marital Status *             |                                  | Select One                                 | ✔ Annual Income(In Rs.)                 |
| Select One                   | ~                                |                                            |                                         |
| Date of Birth *              |                                  | Additional Details                         |                                         |
| Date of Birth                |                                  | Old RC No.(If Any) *                       | BPL Number(If Any) *                    |
| Gender *                     | Nationality *                    | OLD RC NO.(IF ANY)                         | BPL NUMBER(IF ANY)                      |
| Male                         | ✓ Select One                     | ~                                          |                                         |

### ADDRESS DETAILS

| Address Details                                      |   |                                                 |   |
|------------------------------------------------------|---|-------------------------------------------------|---|
| Present Address Details                              |   | Permanent Address Details                       |   |
| Present State *                                      |   | Permanent State *                               |   |
| Lakshadweep                                          | ~ | Lakshadweep                                     | ~ |
| Present District *                                   |   | Permanent District *                            |   |
| LAKSHADWEEP DISTRICT                                 | ~ | LAKSHADWEEP DISTRICT                            | ~ |
| Present Tahsil *                                     |   | Permanent Tahsil *                              |   |
| Kavaratti                                            | ~ | Kavaratti                                       | ~ |
| Present Village/Town *                               |   | Permanent Village/Town *                        |   |
| Kavaratti (CT)                                       | ~ | Kavaratti (CT)                                  | ~ |
| Present address (House No./House Name, etc) *        |   | Permanent address (House No./House Name, etc) * |   |
| HOUSE 250                                            |   | HOUSE 250                                       |   |
| Present Landmark or locality (if any) *              |   | Landmark or locality (if any) *                 |   |
| NEAR SP OFFICE                                       |   | NEAR SP OFFICE                                  |   |
| PIN No. *                                            |   | PIN No. *                                       |   |
| 682555                                               |   | 682555                                          |   |
| Yes, my permanent address is same as present address |   |                                                 |   |

### BANK, GAS & ELECTRIC CONNECTION DETAILS

#### Bank, Gas Connection & Electric Connection Details

Gas Connection Details

| Bank Details       |   |                         |   |
|--------------------|---|-------------------------|---|
| Bank Account No. * |   | Bank Name *             |   |
| 456123789456       |   | State Bank Of India     | ~ |
| Branch Name *      |   | Bank Branch IFSC Code * |   |
| KAVARATTI          | ~ | SBIN0005080             |   |
|                    |   |                         |   |

#### **Electric Connection Details** Electric Connection Status \* Electric Company Name \* Lakshadweep Electricity Department ●Yes○No $\sim$ Consumer No. \* 484 Other Details Physical Status \* Not Applicable $\mathbf{v}$ Caste Category \* House Type \* GENERAL $\sim$ Rental Pucca House $\sim$

| as Connection Status * |   | Gas Company Name * |  |
|------------------------|---|--------------------|--|
| No Connection          | ~ | Select One         |  |
|                        |   |                    |  |
| as Agency Name *       |   | Consumer No. *     |  |

# FAIR PRICE SHOP (FPS) MAPPING

Fair Price Shop Details

Mapping Fair Price Shop \*

MAIN SECTION(158700100001)

### ATTACHED ENCLOSURES – IDENTITY PROOF

Attached Enclosures & Photograph of Head of Family

#### Attached Enclosures Details

| Sl. No. | Document Type             | Enclosure Type                                                                               | Document No. | Browse & Upload            |
|---------|---------------------------|----------------------------------------------------------------------------------------------|--------------|----------------------------|
| 1       | Identity Proof            | Select One 🗸                                                                                 | Document No. | Choose File No file chosen |
| 2       | Address Proof             | Select One<br>Driving License<br>Pan Card                                                    | Document No. | Choose File No file chosen |
| 3       | Other Mandatory Documents | Passport<br>Voter Id Card                                                                    | Document No. | Choose File No file chosen |
|         |                           | Aadhaar Card<br>National Population Register No.<br>FISHERMAN ID<br>LAKSHADWEEP RESIDENCE ID |              |                            |

### ATTACHED ENCLOSURES – ADDRESS PROOF & OTHER DOCS

Attached Enclosures & Photograph of Head of Family

Attached Enclosures Details

| Sl. No. | Document Type             | Enclosure Type                                                                         | Document No. | Browse & Upload            |
|---------|---------------------------|----------------------------------------------------------------------------------------|--------------|----------------------------|
| 1       | Identity Proof            | Select One                                                                             | Document No. | Choose File No file chosen |
| 2       | Address Proof             | Select One 🗸                                                                           | Document No. | Choose File No file chosen |
| 3       | Other Mandatory Documents | Select One<br>Recent Month Electricity Bill<br>Recent Telephone Bill<br>RENT AGREEMENT | Document No. | Choose File No file chosen |

| Sl. No. | Document Type             | Enclosure Type          | Document No. | Browse & Upload            |
|---------|---------------------------|-------------------------|--------------|----------------------------|
| 1       | Identity Proof            | Select One              | Document No. | Choose File No file chosen |
| 2       | Address Proof             | Select One              | Document No. | Choose File No file chosen |
| 3       | Other Mandatory Documents | Select One              | Document No. | Choose File No file chosen |
|         |                           | Select One<br>Affidavit |              |                            |

### PHOTOGRAPH OF HEAD OF FAMILY

Photograph of Head of Family

Choose File No file chosen

OR OCapture From WebCam

File Type: jpeg/png/gif, File Size: 02-40 kb \*

×

### HEAD OF FAMILY ATTACHMENTS

Head of family Enclosures

Head Of Family Attached Enclosures Details

| Sl. No.    | Document Type             | Enclosure Type                                                           | Document No. | Browse & Upload            |
|------------|---------------------------|--------------------------------------------------------------------------|--------------|----------------------------|
| 1          | Other Mandatory Documents | Select One 🗸                                                             | Document No. | Choose File No file chosen |
|            |                           | Select One<br>Affidavit<br>Birth Certificate<br>Other<br>Driving License |              |                            |
| Family Men | nber(s) Details           | Pan Card<br>Passport<br>Voter ld Card                                    |              |                            |
|            |                           | Aadhaar Card<br>FISHERMAN ID<br>LAKSHADWEEP RESIDENCE ID                 | nal Save     |                            |

### FAMILY MEMBER DETAILS

| Family Man                                | nhor(a) Dataila  |                |                             |                    |    |             |
|-------------------------------------------|------------------|----------------|-----------------------------|--------------------|----|-------------|
| Family Member(s) Details                  |                  |                |                             |                    |    |             |
|                                           |                  |                |                             |                    | +A | dd New Memt |
| Sl. No.                                   | Personal Details | General Detail | <b>Professional Details</b> | Additional Details |    | Action      |
| There is currently no item in this table. |                  |                |                             |                    |    |             |

### ADD NEW MEMBER – PERSONAL DETAILS

New Member Details

| Personal Details              |                                  | General Details                            |                                         |
|-------------------------------|----------------------------------|--------------------------------------------|-----------------------------------------|
| Name(In English) *            | Name(In Local Language)          | Electoral Photo Identity Cards(EPIC) No. * | National Population Register(NPR) No. * |
| NAME(IN ENGLISH)              | NAME(IN LOCAL LANGUAGE)          | EPIC NO.                                   | NPR No.                                 |
| Name As In Aadhar *           |                                  | Unique Identification(UIDAI/Aadhar) No. *  |                                         |
| NAME AS IN AADHAR(IN ENGLISH) |                                  | UIDAI/Aadhar No.                           |                                         |
| Mother's Name(In English) *   | Mother's Name(In Local Language) |                                            |                                         |
| MOTHER'S NAME(IN ENGLISH)     | MOTHER'S NAME(IN LOCAL LANGUAGE) | Desfassional Dataila                       |                                         |
| Father's Name(In English) *   | Father's Name(In Local Language) | Professional Details                       |                                         |
| FATHER'S NAME(IN ENGLISH)     | FATHER'S NAME(IN LOCAL LANGUAGE) | Occupation *                               | Anually Income(In Rs.) *                |
| Marital Status *              |                                  | Select One 🗸                               | Monthly Income(In Rs.)                  |
| Select One                    | ~                                |                                            |                                         |
| Date of Birth *               |                                  | Additional Details                         |                                         |
| Date of Birth                 |                                  | Check if Member Onting to Lift Commodity * | Relation With HOE *                     |
| Gender*                       | Nationality*                     |                                            | Select One                              |

×

Cancel Add Member

### ADD NEW MEMBER – ENCLOSURES

#### New Member Details

| Gender *           | Nationality *           |                                            | Select One |
|--------------------|-------------------------|--------------------------------------------|------------|
| Select One         | Select One 🗸            | Caste Category *                           |            |
| Mobile No. *       | Email Address *         | Select One 🗸                               |            |
| Mobile No.         | Email Address           | Physical Status *                          |            |
|                    |                         | Not Applicable                             |            |
| Bank Details       |                         | Member Photo<br>Choose File No file chosen |            |
| Bank Account No. * | Bank Name *             | OR OCapture From WebCam                    |            |
| Bank Account No.   | Select One 🗸            |                                            |            |
| Branch Name *      | Bank Branch IFSC Code * |                                            |            |
| Select One         | IFSC CODE               |                                            |            |

| Mem    | Member Attached Enclosures Details |                |              |                            |          |  |
|--------|------------------------------------|----------------|--------------|----------------------------|----------|--|
| Sl. No | . Document Type                    | Enclosure Type | Document No. | Browse & Upload            | Document |  |
| 1      | Other Mandatory Documents          | Select One     | Document No. | Choose File No file chosen |          |  |
|        | Cancel Add Member                  |                |              |                            |          |  |

### **REFERENCE ID**

| Food & Civil Supplies Department<br>Government of Lakshadweep | ■ Department of Food, Civil Supplies And Consumer Affairs Go To Form                                               | ۲ | A | 🧿 Sujeesh A V | <b>0</b> \$ |
|---------------------------------------------------------------|----------------------------------------------------------------------------------------------------|---|---|---------------|-------------|
| My Ration Card <                                              | Page Title (Form No.: 656) ()                                                                                      |   |   |               |             |
| NIC INFORMATICS                                               | Application has been saved in draft for later modification with Reference Id- 371ad617-3d97-4715-b331-00346f924742 |   |   |               |             |
|                                                               |                                                                                                    |   |   |               |             |
|                                                               |                                                                                                    |   |   |               |             |
|                                                               |                                                                                                    |   |   |               |             |
|                                                               |                                                                                                    |   |   |               |             |
|                                                               |                                                                                                    |   |   |               |             |

## NEW RC REQUESTED

NK

| Food & Civil Supplies Department<br>Government of Lakshadweep | = Depart                                  | ment of Food, Civil Supplies And Consumer Af    | fairs              |                     | Go To Form 🧿 A      | 🌀 Sujeesh A V        |
|---------------------------------------------------------------|-------------------------------------------|-------------------------------------------------|--------------------|---------------------|---------------------|----------------------|
| My Ration Card 🛛 🗸 🗸                                          | Public Manage RC Requests (Form No.: 307) |                                                 |                    |                     | My Ration Card > Ma | nage Ration Card App |
| <ul> <li>Manage Ration Card</li> <li>Applications</li> </ul>  |                                           |                                                 |                    |                     |                     |                      |
| » Manage My Member Details                                    | Your Ration Ca                            | Your Ration Card No: No Ration Card mapped yet! |                    |                     |                     |                      |
| » Change Address                                              | PC Change                                 |                                                 |                    |                     |                     |                      |
| » Add Ration Card Member                                      | RC Change                                 | Requests                                        |                    |                     |                     |                      |
| » Change Head Of NFSA                                         | Sl. No.                                   | Request Id                                      | <b>Request For</b> | Action Perform      | Request Date        | Action               |
| Modifying General details                                     | 1                                         | 641C1E09-526F-4E22-BE38-C43131A75D65            | New RC Request     | Pending For Aproval | Nov 25 2021         |                      |
| » Transferring Ration Card                                    |                                           | -                                               |                    |                     |                     | I                    |
| » Ration Card Suspension                                      |                                           | *Durated                                        |                    |                     |                     |                      |
| » Update Gas Connection Details                               | PDF                                       |                                                 |                    |                     | No                  | te: * Mandatory fie  |

### **RC APPROVED**

Public Manage RC Requests (Form No.: 307) (1)

 $\sim$ 

My Ration Card > Manage Ration Card Applications

Your Ration Card No: 313000021137

#### **RC Change Requests**

| Sl. No. | Request Id                           | Request For    | Action Perform                  | Request Date | Action          |
|---------|--------------------------------------|----------------|---------------------------------|--------------|-----------------|
| 1       | 1E2FA9F3-D7F8-46AA-8578-EDB977116F10 | New RC Request | Approved (Ration Card Prepared) | Aug 13 2021  | View RationCard |

PDF

Download

Note: \* Mandatory fields

### **FUNCTIONS**

- Modify Member Details
- Change Address
- Add Member
- Change Head of NFSA
- Modify General Details
- Transfer Ration Card
- Update Gas Connection Details

### **RC MODIFICATIONS**

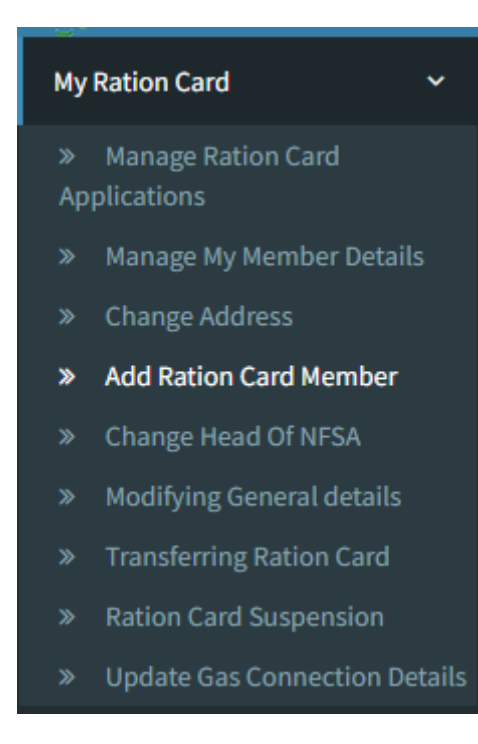

### MANAGE MEMBER DETAILS

### Public Manage RC Member Details (Form No.: 305) (3)

#### My Ration Card > Manage My Member Details

| Sl. No. | Personal Details                                                                                                    | General Details                                                                                                    | Professional Details                                 | Additional Details                                                                                                    | Photograph                | Action |
|---------|----------------------------------------------------------------------------------------------------|----------------------------------------------------------------------------------------------------|------------------------------------------------------|----------------------------------------------------------------------------------------------------|---------------------------|--------|
| 1       | Member Name: VINEETH V,<br>Mother Name: RADHAKUTTY T K,<br>Father Name: VISWAMBHARAN V,<br>Spouse Name: Not Available | Epic No.: Not Available,<br>NPR No.: Not Available,<br>UIDAI/Aadhaar No.: 572260380904,<br>UIDAI Enrollment No.: Not Available | Occupation: GOVT. SERVICE,<br>Monthly Income: 100000 | Date of Birth: 09/03/1985 E 36 ,<br>Gender: Male,<br>Nationality: Indian,<br>Mobile No.: 9895281478<br>Email Address: vineethviswam@gmail.com | PHOTO<br>NOT<br>AVAILABLE | Ø      |
|         |                                                                                                    |                                                                                                    |                                                      |                                                                                                    | •                         |        |

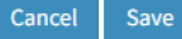

### **CHANGE ADDRESS**

#### Address Details

 $\times$ 

×

¥

#### Present Address Details

| Present State *        |   | Permanent State *        |
|------------------------|---|--------------------------|
| Lakshadweep            | ~ | Kerala                   |
| Present District *     |   | Permanent District *     |
| LAKSHADWEEP DISTRICT   | ~ | THIRUVANANTHAPURAM       |
| Present Tahsil *       |   | Permanent Tahsil *       |
| Kavaratti              | ~ | Thiruvananthapuram       |
| Present Village/Town * |   | Permanent Village/Town * |
| Kavaratti (CT)         | ~ | SASTHAMANGALAM           |

# Permanent Address Details $\sim$ $\sim$

### Present address (House No./House Name, etc...) \* WHITE HOUSE

Present Landmark or locality (if any) \*

NEAR SP OFFICE

Present PINCODE\*

682555

Check here if your permanent address is same as present address

#### Permanent address (House No./House Name, etc...) \*

HOUSE NO 28

#### Landmark or locality (if any) \*

TVPM

#### Present PINCODE\*

695010

Cancel Save

### ADD NEW MEMBER

#### Personal Details

Name(In English) \*

NAME(IN ENGLISH)

Mother's Name(In English) \*

MOTHER'S NAME(IN ENGLISH)

Name(In Local Language)

Father's Name(In Local Language)

Mother's Name(In Local Language) MOTHER'S NAME(IN LOCAL LANGUAGE)

Father's Name(In English) \*

FATHER'S NAME(IN ENGLISH)

#### Marital Status \*

Select One

#### Age \*

Select One

|  | 1 |
|--|---|
|  |   |

~

 $\sim$ 

#### Gender \*

Select One

| 1 | Nationality *   |   |
|---|-----------------|---|
|   | Select One      | ~ |
| 1 | Email Address * |   |

Email Address

#### Mobile No. \*

Mobile No.

| General Details                                        |                                         |
|--------------------------------------------------------|-----------------------------------------|
| Electoral Photo Identity Cards(EPIC) No. *<br>EPIC NO. | National Population Register(NPR) No. * |
| UIDAI/Aadhar Status *                                  |                                         |
| Select One                                             | ~                                       |
|                                                        |                                         |
| Professional Details                                   |                                         |
| Occupation *                                           | Monthly Income(In Rs.) *                |
| Select One                                             | Monthly Income(In Rs.)                  |
|                                                        |                                         |

 $\mathbf{v}$ 

### Additional Details

Check if Member Opting to Lift Commodity

#### Relation With HOF \*

Select One

Š

#### Physical Status \*

Not Applicable

### ADD NEW MEMBER

| Age *              |                         |                                          |                     |
|--------------------|-------------------------|------------------------------------------|---------------------|
| Select One         |                         |                                          |                     |
| Gender *           | Nationality *           | Additional Details                       |                     |
| Select One         | Select One              | Check if Member Opting to Lift Commodity | Relation With HOF * |
| Mobile No. *       | Email Address *         | *                                        | Select One          |
| Mobile No.         | Email Address           | Physical Status *                        |                     |
|                    |                         | Not Applicable 🗸 🗸                       |                     |
| Bank Details       |                         | Caste Category *                         |                     |
|                    |                         | Select One 🗸                             |                     |
| Bank Account No. * | Bank Branch IFSC Code * |                                          |                     |
| Bank Account No.   | IFSC CODE               | Member Photo *                           |                     |
|                    |                         | Choose File No file chosen               | ×                   |
| Bank Name *        | Branch Name *           | ÖR                                       |                     |
| Select One         | ~                       | Capture From WebCam                      |                     |
|                    |                         |                                          |                     |

## REQUEST FOR TRANSFER RC

#### Ration Card Details

| Address Details                                    |   |                                    |   |
|----------------------------------------------------|---|------------------------------------|---|
| Address Details                                    |   |                                    |   |
| Present State *                                    |   | Scheme Name *                      |   |
| Lakshadweep                                        | ~ | Select One                         | ~ |
| Present District *                                 |   | Present Tahsil *                   |   |
| LAKSHADWEEP DISTRICT                               | ~ | Kavaratti                          | ~ |
| Present Village/Town *                             |   | Present address *                  |   |
| Kavaratti (CT)                                     | ~ | WHITE HOUSE                        |   |
| Present Landmark or locality (if any) *            |   | Description *                      |   |
| NEAR SP OFFICE                                     |   | Reason For Transfer of Ration Card |   |
|                                                    |   |                                    |   |
|                                                    |   |                                    |   |
| Attached Enclosures & Photograph of Head of Family |   |                                    |   |
| NFSA Criteria                                      |   |                                    |   |

 $\times$